Благодарим Вас за покупку многофункциональной сетевой видеокамеры *w*help, производства ООО «ТВХелп» г. Москва. Мы уверены, что Вы по достоинству оцените, произведенное для Вас изделие, которое прослужит Вам долгое время.

Компания «ТВ Хелп» входит в Группу Компаний **INCOTEX Electronics Group** – многопрофильного разработчика и производителя электронного оборудования.

ООО «ТВ Хелп» – российский разработчик и производитель видеооборудования и средств доступа для профессиональных систем безопасности, а также систем для цифрового телевидения. Производство и разработка оборудования, включая программное обеспечение, осуществляется на территории России и удовлетворяет всем требованиям, предъявляемым российскими пользователями к эксплуатации профессиональных систем безопасности.

Более, чем четырехлетний опыт разработки и производства систем видеонаблюдения позволяет нашей продукции успешно конкурировать с продукцией известных российских и зарубежных производителей. В комплект каждой IP видеокамеры входит бесплатный пакет программных средств, разработанный нашими программистами, включая серверный софт, программу обнаружения камеры в сети, и др.

Последние обновления прошивок для нашего оборудования и последние версии программного обеспечения всегда выложены на нашем сайте **www.tvhelp.ru**.

Постоянное сотрудничество с другими производителями программного обеспечения и оборудования для систем видеонаблюдения позволяет нам гарантировать совместимость нашего оборудования со всеми существующими и новыми стандартами в области видеонаблюдения, в том числе популярные сейчас «облачные сервисы».

Наша продукция официально поставляется в страны Ближнего востока и Европейского союза, мы постоянно расширяем географию поставок нашего оборудования.

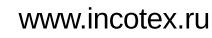

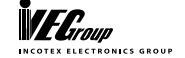

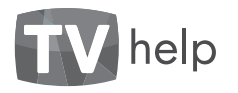

### Содержание

| 1.1. Комплект поставки                                      | 6  |
|-------------------------------------------------------------|----|
| 1.2. Аппаратные требования                                  | 7  |
| 2.1 Получение доступа к камере                              | 8  |
| 2.2 Авторизация на веб-странице                             | 10 |
| 3.1 Установка медиа-плейера VLC                             | 12 |
| 3.2 Главное меню (начальная страница веб-интерфейса)        | 13 |
| 3.3 Полноэкранный режим                                     | 14 |
| 3.4 Раздел [Настройки] [Аудио/Видео] [Изображение]          | 15 |
| 3.5 Раздел [Настройки] [Аудио/Видео] [OSD]                  | 16 |
| 3.6 Раздел [Настройки] [Аудио/Видео] [Видео кодер]          | 17 |
| 3.7 Раздел [Настройки] [Аудио/Видео] [Аудио кодер]          | 18 |
| 3.8 Раздел [Настройки] [Аудио/Видео] [Аудио декодер]        | 19 |
| 3.9 Раздел [Настройки] [Видеоаналитика] [Детектор движения] | 20 |
| 3.10 Раздел [Настройки] [Видеоаналитика] [Детектор лиц]     | 20 |
| 3.11 Раздел [Настройки] [РТZ]                               | 21 |
| 3.12 Раздел [Настройки] [Входы/Выходы]                      | 22 |
| 3.13 Раздел [Настройки] [Тревога]                           | 23 |
| 3.14 Раздел [Настройки] [Запись]                            | 24 |
| 3.15 Раздел [Настройки] [Облако] ivideon                    | 25 |

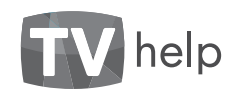

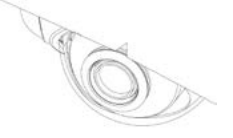

| 3.16 Раздел [Настройки] [Сеть] [Локальная сеть]            | 26 |
|------------------------------------------------------------|----|
| 3.17. Раздел [Настройки] [Сеть] [FTP]                      | 27 |
| 3.18 Раздел [Настройки] [Сеть] [SMTP]                      | 27 |
| 3.19. Раздел [Настройки] [Система] [Справка]               | 28 |
| 3.20 Раздел [Настройки] [Система] [Пользователи]           | 29 |
| 3.21 Раздел [Настройки] [Система] [Дата/Время]             | 30 |
| 3.22 Раздел [Настройки] [Система] [Управление дисками]     | 31 |
| 3.23 Раздел [Настройки] [Система] [Обслуживание]           | 31 |
| 3.24 Раздел [Настройки] [Система] [Системный журнал]       | 32 |
| 3.25 Просмотр архивных записей [Архив]                     | 33 |
| 3.26 Просмотр журнала событий [События]                    | 33 |
| 4.1 Формат RTSP запроса для получения изображения с камеры | 34 |
| 4.2 Подключение камеры                                     | 35 |
| 4.3 Важная информация                                      | 36 |
| 4.3.1 Общие сведения                                       | 36 |
| 4.3.2 Электромагнитная совместимость                       | 36 |
| 4.3.3 Электропитание                                       | 36 |
| 4.3.4 Заземление                                           | 36 |
| 4.3.5 Молниезащита                                         | 36 |

3

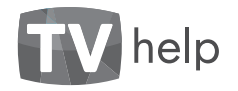

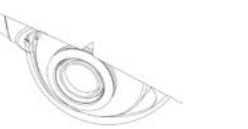

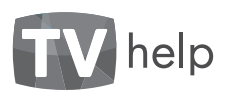

|     | 4.3.6 Температура и влажность                  | 36 |
|-----|------------------------------------------------|----|
|     | 4.3.7 Размещение                               | 37 |
|     | 4.3.8 Обслуживание                             | 37 |
|     | 4.3.9 Подключения                              | 37 |
|     | 4.3.10 Гарантийные обязательства               | 37 |
|     | 4.3.11 Срок гарантии                           | 38 |
| 4.4 | Права и поддержка                              | 38 |
|     | 4.4.1 Торговая марка                           | 38 |
|     | 4.4.2 Ограничение ответственности              | 38 |
|     | 4.4.3 Предупреждения FCC                       | 38 |
|     | 4.4.4 Предупреждение СЕ                        | 39 |
|     | 4.4.5 Поддержка                                | 39 |
| 5.1 | . Описание видеокамер                          | 40 |
|     | 5.2. Серия TV-Help STANDART                    | 40 |
|     | 5.2.1. Наименование серии TV-Help STANDART     | 40 |
|     | 5.2.2. Спецификация для серии TV-Help STANDART | 41 |
|     | 5.3. Серия TV-Help Light                       | 42 |
|     | 5.3.1. Наименование серии TV-Help Light        | 42 |
| _   | 5.3.2. Спецификация для серии TV-Help Light    | 43 |

| 6.1. Программа поиска камер в сети IP Camera Search             | 45 |
|-----------------------------------------------------------------|----|
| 7.1. Серверное программное обеспечение TVHelp IP Camera Manager | 46 |
| 8.1. Гарантийный талон                                          | 48 |

100-

6

www.tvhelp.ru

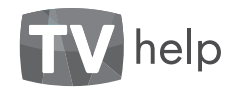

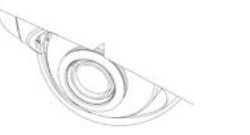

#### 1.1. Комплект поставки

| Изображение | Описание                                                               | Количество |
|-------------|------------------------------------------------------------------------|------------|
|             | ІР-видеокамера                                                         | 1          |
|             | Ключ для ручной регулировки объектива<br>и комплект креплений камеры * | 1          |
|             | Диск с ПО и инструкциями (внутри<br>коробки) **                        | 1          |

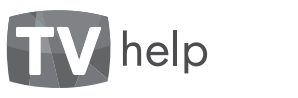

#### 1.2. Аппаратные требования.

Перед использованием устройства убедитесь, что Ваш компьютер соответствует минимальным системным требованиям. Если технические характеристики компьютера хуже, чем минимальные системные требования, то оборудование может работать некорректно.

| Наименование         | Требования                                                    |
|----------------------|---------------------------------------------------------------|
| Процессор            | Intel Pentium M (Intel Core 2 Duo) 3.0 ГГц                    |
| Видеокарта           | 256 M6 RAM 3D аппаратное ускорение                            |
| Оперативная память   | 2 Гб или более                                                |
| Сетевая карта        | 10/100Base-T (10/100Мбит/сек)                                 |
| Операционная система | Windows XP, Vista, Windows 7, 8xx, 10                         |
| Веб-браузер          | Internet Explorer 10 или выше, Firefox, Chrome, Opera, Safari |

\* - для камер, поставляемых с объективами, имеющими возможность регулировки.

\*\* - диск включает в себя настоящее руководство пользователя, сетевое ПО TVHelp IP Camera Manager, IP Camera Search и каталог продукции.

#### www.tvhelp.ru

6

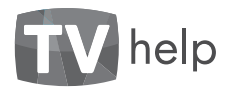

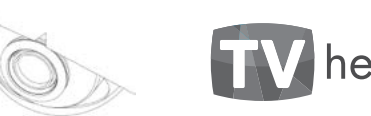

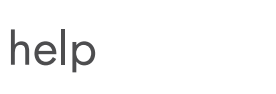

#### 2.1 Получение доступа к камере

Камера поддерживает протокол обнаружения UPnP. Ниже приведены Ваши действия для получения доступа к камере на примере операционной системы **Windows 8.1**:

- Подключите камеру согласно инструкции (смотри 4.2).
- Откройте окно [Мой Компьютер] и выберите пункт [Сеть].
- Найдите Вашу камеру TVHelp-CCTV и нажмите правую кнопку мыши.
- Выберите пункт [Свойства].

В открывшемся окне Вы найдёте веб-страницу Вашей камеры:

#### http://192.168.11.94/

По умолчанию камера настроена на получение IP-адреса по DHCP. При отсутствии DHCP сервера в сети IP-адрес камеры будет 169.254.XXX.XXX. Для определения IP-адреса и настройки сетевых параметров камеры можно также воспользоваться программой IP Camera Search.

| 12 II - I                                                                                                    | 1                                                                                                    | on.                                  |                                          | - 0 2.5         |
|----------------------------------------------------------------------------------------------------|----------------------------------------------------------------------------------------------------|--------------------------------------|------------------------------------------|-----------------|
| COT CHA BUS<br>Discuss Discuss Incurrence Con<br>patients Discuss Incurrence<br>patients<br>Constantions<br>Constantions<br>Constanti<br>Const | An only Linkernike yrseine Gran                                                                                         | ь приятири<br>ь вей-стан индерейства | S. States                                | ~ 0             |
| - + + + · Cou +                                                                                                    |                                                                                                    |                                      | w N Russ Ce a                            |                 |
| <ul> <li>☆ Adisanon</li> <li>B Zappan</li> <li>Massanon uscra</li> <li>Patienali con</li> <li>A. Codblue</li> </ul>                                                                                                    | Apyrise perpolentia (b)     Triep-CEV     Triep-CEV     Triep-CEV     Coursepart                                        | I I MALCIV                           |                                          |                 |
| ев Донашна тругга                                                                                                    | They Codew                                                                                                    |                                      | CREMERAL IVH PPCCIN                      |                 |
| W Personanep                                                                                                    | Kosinulotep (14)                                                                                                    | Careaca vergoleras                   |                                          |                 |
| Se tra                                                                                                    | <ul> <li>Миогофузиционализии устройс</li> <li>Сетевая инфраструктура (2)</li> <li>Устройства мультичерка (1)</li> </ul> | Theper                               | v<br>Aus                                 |                 |
|                                                                                                    |                                                                                                    | На стоятнолы                         | 7v Holy LTD<br>MID://www.hitelo.ru       |                 |
|                                                                                                    |                                                                                                    | Mazini                               | ST-ESON/SPA201251<br>http://www.htteb.ru |                 |
|                                                                                                    |                                                                                                    | ночрящени                            | LD                                       |                 |
| AD-0-108 21                                                                                                    |                                                                                                    | Веб-странка:                         | http://152.168.11.94/                    |                 |
|                                                                                                    |                                                                                                    | Junior Superior                      |                                          |                 |
|                                                                                                    |                                                                                                    | Cepsiliesilinsmest                   | Неанступно                               |                 |
|                                                                                                    |                                                                                                    | MAC aspect                           | c8.6ci 1cr00x31r20                       |                 |
|                                                                                                    |                                                                                                    | VHIKATUNAP KOAL                      | aud: 54554845-4050-0000-03               | 58-c85c3e090120 |
|                                                                                                    |                                                                                                    | Радео                                | 192.368.31.94                            |                 |
|                                                                                                    |                                                                                                    | <u></u>                              |                                          |                 |
|                                                                                                    | Рис. 2.1.                                                                                                    |                                      | (                                        | Панента         |

www.tvhelp.ru

8

#### www.tvhelp.ru

9

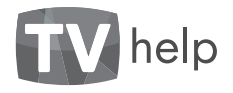

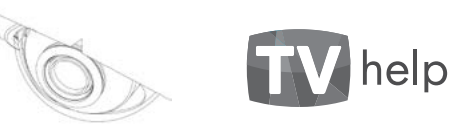

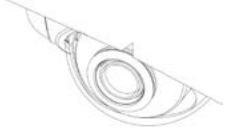

#### 2.2 Авторизация на веб-странице

Открытие веб-страницы по IP-адресу Вашей камеры требует пройти авторизацию, т.е. ввести **Имя пользователя [User name]** и **Пароль [Password]**. Изначально установлено:

#### Имя пользователя: admin Пароль: 9999

После этого нажмите кнопку [Вход].

В дальнейшем Вы можете создавать/изменять параметры авторизации и доступ к Вашей камере будет иметь только тот, кому они известны.

Утеря пароля лишает Вас возможности доступа к камере, поэтому TV-Help настоятельно рекомендует Вам принять меры, чтобы этого не произошло.

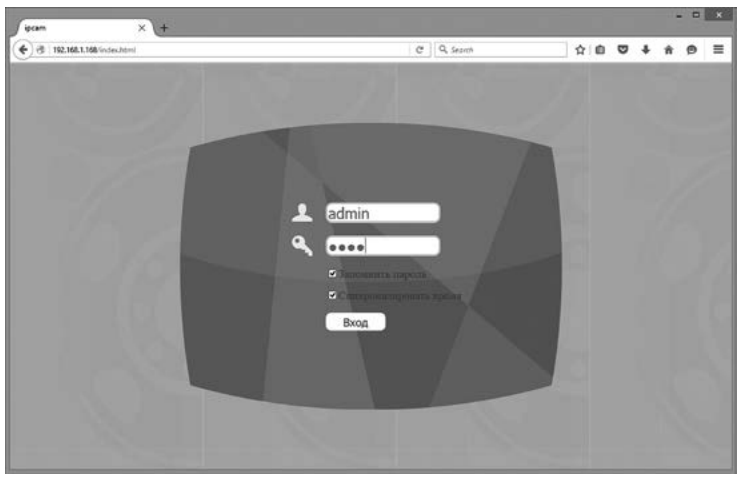

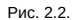

#### www.tvhelp.ru

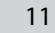

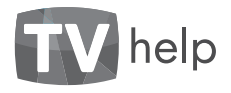

#### 3.1 Установка медиа-плейера VLC.

После успешной авторизации по IP-адресу должна открыться начальная страница веб-интерфейса Вашей камеры.

Для просмотра видео с Вашей камеры необходим установленный на Вашем компьютере плагин VLC media player.

Для установки VLC media player Вы можете посетить страничку www.videolan.org, загрузить и установить на своём компьютере бесплатный и свободный кросс-платформенный медиаплейер VLC.

\*если у Вас установлен VLC версии ниже 2.0 отображение видео может отсутствовать или быть некорректно отъюстированным. Необходима 32-битная версия VLC.

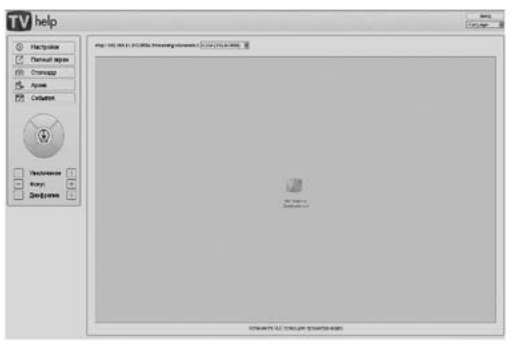

Рис. 3.1.

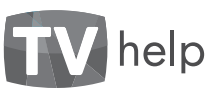

#### 3.2 Главное меню (начальная страница веб-интерфейса)

Этот раздел меню предназначен для просмотра видео, получаемого с камеры, и управления РТZ камерой. Можно выбрать поток для отображения, а также язык интерфейса. Основное меню камеры:

#### Меню настроек (Настройки).

Переход в полноэкранный режим просмотра (Полный экран).

Создание моментального снимка (Стоп-кадр). Просмотр архивных записей и стоп-кадров (Ар-хив).

Просмотр журнала событий (События).

Некоторые функции доступны не для всех моделей камер.

13

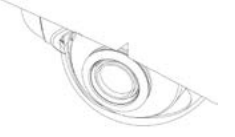

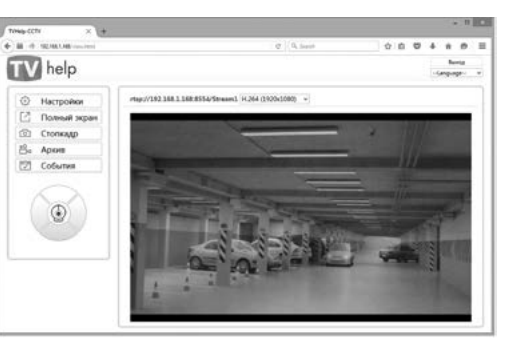

Рис. 3.2.

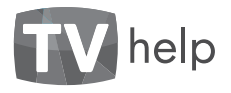

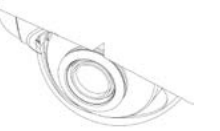

## help

#### 3.3 Полноэкранный режим.

Этот режим предназначен для полноэкранного просмотра видео с Вашей камеры в масштабе 1:1 (один пиксель получаемого изображения соответствует одному пикселю дисплея).

В этом режиме доступен выбор потока для просмотра.

Если окно браузера недостаточного размера для просмотра видео в масштабе 1:1, то фрагмент для просмотра задаётся прокруткой по вертикали и горизонтали.

Для возврата в Главное меню нажмите «Выход».

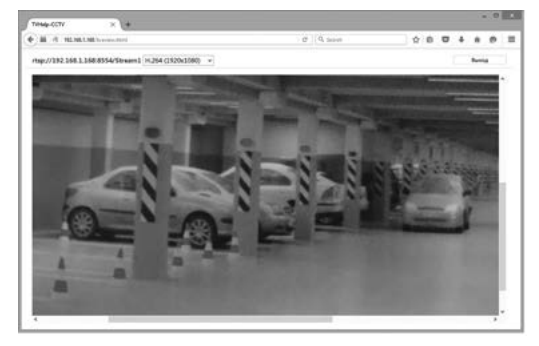

Рис. 3.3.

#### 3.4 Раздел [Настройки] [Аудио/Видео] [Изображение].

В этом разделе меню Вы можете настроить изображение, баланс белого, экспозицию, шумоподавление и другое. Некоторые функции доступны не для всех моделей камер:

- Яркость, Контрастность, Насыщенность, Резкость.
- Режим компенсации засветки (Вкл/Выкл, Уровень компенсации).
- Расширение динамического диапазона WDR (Вкл/Выкл, Уровень WDR).
- Подавление мерцания (Нет/Мерцание 50Гц/Мерцание 60Гц).
- ИК-фильтр (День/Ночь/Автоматически).
- Баланс белого. Экспозицию.
- Настройки для слабой освещённости

(Приоритет экспозиции, Максимальную выдержку, Максимальное усиление).

 — Шумоподавление (Пространственный и Временной фильтры).

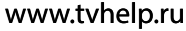

- Режим сенсора.

- Зеркальное отображение (Выкл/По вертикали/

По горизонтали/По вертикали и горизонтали).

- Автофокус.
- Стабилизацию изображения.

Для сохранения изменений нажмите [сохранить настройки аудио/видео].

| * NORTHERN P.    |                                        | 10 5.300            |     |                                                                                                    |
|------------------|----------------------------------------|---------------------|-----|----------------------------------------------------------------------------------------------------|
| help             |                                        |                     |     | - Constant                                                                                                    |
| Testunce segmi   | Norpolas and passes                    |                     |     | -                                                                                                    |
| August Hagen     | Redpanse                               |                     |     |                                                                                                    |
| Sectore          | Aproces-                               |                     | 34  |                                                                                                    |
| 000              | Employs                                |                     | 363 | CONTRACTOR OF STREET, STREET, STRE |
| Page mate 1      | focuspences                            |                     | 343 | Contraction of the                                                                                                    |
| Run nam 1        | Protocilla                             |                     | 34  | 10000                                                                                                    |
| Ryaper makes     | Person commission and the              | 341                 |     |                                                                                                    |
| Augen genore     | Formers, sciences, and an other        |                     | 34  | 1 1 1 1 1 1 1 1 1 1 1 1 1 1 1 1 1 1 1                                                                                                    |
| ageoana heroena  | Frank ICI                              | Bass                |     | - Day 1976                                                                                                    |
| PTZ )            | Formers, WDR                           |                     | 54  | <ol> <li>A. A. MARDIN</li> </ol>                                                                                                    |
| Becauto Barrados | Property and party of                  | Management Stifts - |     | A second second s                                                                                                    |
| Ipences          | IX (searp                              | den -               |     |                                                                                                    |
| Renta 1          | Hactpolice incompany a Sanarca         | Severe .            |     |                                                                                                    |
| January 1        | Same Baran                             | Assessment of       | 521 |                                                                                                    |
| Ofnero           | Science                                | Aproximente +       | 20  |                                                                                                    |
| Ora              | Respects according                     | Report upo - +      | 100 |                                                                                                    |
| CIRCHIMA         | Maximum margines, c                    | Arouterese -        | 2   |                                                                                                    |
|                  | Maximum providing at                   | Annaration a        | 1.0 |                                                                                                    |
|                  | The second second                      |                     |     |                                                                                                    |
|                  | Recepter Mennel Browy (247)            | Base                |     |                                                                                                    |
|                  | Removed donuty (751)                   | 340 -               |     |                                                                                                    |
|                  | Доновначала                            |                     |     |                                                                                                    |
|                  | Franciscopa                            | Approximation 4     |     |                                                                                                    |
|                  | Nyamore ordynamie                      | Bart v              | 10. |                                                                                                    |
|                  | 1.1.1.1.1.1.1.1.1.1.1.1.1.1.1.1.1.1.1. |                     |     |                                                                                                    |

Рис. 3.4

www.tvhelp.ru

14

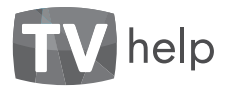

#### 3.5 Раздел [Настройки] [Аудио/Видео] [OSD].

В этом разделе меню Вы можете настроить наложение и маскирование изображения. Некоторые функции доступны не для всех моделей камер:

- Дата, Положение даты (Внизу слева/Внизу справа).
- Время, Положение времени (Внизу слева/Внизу справа).
- Текст, Положение текста (Вверху слева/Вверху справа).
- Информация РТZ. Отображение информации о положении РТZ камер.
- Выделение лиц. Выделение лиц в кадре при включенной функции детектирования лиц.
- Маскирование изображения. Возможно задание до трёх областей маскирования изображения\*.
- Маскирование лиц. Маскирование лиц в кадре при включенной функции детектора лиц.

Для сохранения изменений нажмите [сохранить настройки аудио/видео].

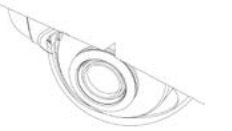

.........

Language

Выделение области маскирования мышью по изо-

X 322 Y 624 42 351 8 297

x0 ¥0 Ш0 80

K0 Y0 10 80

Рис. 3.5

Briegy creme

Bargey cress

бражению доступно не во всех веб-браузерах.

## TV help

#### 3.6 Раздел [Настройки] [Аудио/Видео] [Видео кодер].

В этом разделе меню Вы можете настроить кодирование видео. Некоторые функции доступны не для всех моделей камер. Камера одновременно может выдавать до трёх потоков: два H264 (или MPEG4) и один MJPEG. По умолчанию включены два потока. Выберите один из трёх потоков и задайте:

- Включен/Отключен. Первый поток отключить нельзя.
   Не включайте дополнительные потоки, если в этом нет необходимости.
- Кодек (H.264/MPEG4/MJPEG).
- Разрешение.
- Частоту кадров.
- Скорость потока.
- Управление потоком (Выкл/VBR/CBR).
- Интервал і-кадров.
- Параметр квантования (Значение QP).
- Начальное/конечное значение QP.
- Предустановки кодека (Автоматически/Пользователь/SVC).

Значимые области. Для кодека H264 возможно задание до трёх значимых областей, в которых кодирование будет выполнено с наименьшими артефактами\*.

Для сохранения изменений нажмите [сохранить настройки аудио/видео].

\* Выделение значимых областей мышью по изображению доступно не во всех веб-браузерах.

| 100 1 100 - 11 - 11 - 11 - 11 - 11 - 11 |                         | 101                                                                                                    | L Surei    | 000                                                                                                    |                |
|-----------------------------------------|-------------------------|----------------------------------------------------------------------------------------------------|------------|----------------------------------------------------------------------------------------------------|----------------|
| help                                    |                         |                                                                                                    |            |                                                                                                    | hars -         |
| Harryster ange                          |                         |                                                                                                    |            |                                                                                                    | -              |
| distant Kagaponnee                      |                         |                                                                                                    |            |                                                                                                    |                |
| ( Buterarts ton                         |                         |                                                                                                    |            |                                                                                                    | -              |
| Regard Hougest                          |                         | 14,264                                                                                                    |            | 1000                                                                                                    |                |
| naw L Pappinson                         |                         | 33807 (3525-33                                                                                                    | - 0        |                                                                                                    | and the second |
| mary 2 Vactories assessed               | dependent in the second | 100                                                                                                    | 222        | Contract of the local division of the local division of the local | a la constante |
| rue o                                   |                         |                                                                                                    | 1.4        | And in case of                                                                                                    | inter Au       |
|                                         |                         | Contraction of the local division of the local division of the loc |            | 1                                                                                                    | - A - A - A    |
| Campochs restrong                       | , aberiji               | 474                                                                                                    |            | A Real Property lies                                                                                                    |                |
| халитика Управление пот                 | HOM .                   | VER                                                                                                    |            | Contraction of the                                                                                                    |                |
| PTZ Zooonerene                          | -                       |                                                                                                    |            | 1 A                                                                                                    |                |
| Burroday Hongaul Falge                  | 08                      | 38                                                                                                    |            | 1.000                                                                                                    |                |
| Suprement Q#                            |                         | 28                                                                                                    | - E        |                                                                                                    | _              |
| Herature age                            |                         | 3                                                                                                    |            |                                                                                                    |                |
| NACE Exercise and the                   |                         | 42                                                                                                    |            |                                                                                                    |                |
| IAND Responses                          | ciama .                 | Astronotorecour                                                                                                    |            |                                                                                                    |                |
| Cena Hiberoman and a                    | lacha -                 |                                                                                                    |            |                                                                                                    |                |
| Ofmerte 1                               |                         | X.456 Y.857 1                                                                                                    | 1414 8 304 |                                                                                                    |                |
| Cours-1                                 |                         | 80 90 1                                                                                                    | 10 10      |                                                                                                    |                |
| Oferin J                                |                         | 80 70 1                                                                                                    | 10 80      |                                                                                                    |                |
| STrees.                                 |                         |                                                                                                    | 23.22.2    |                                                                                                    |                |
|                                         | distances and the       | the sector because                                                                                                    |            |                                                                                                    |                |

www.tvhelp.ru

16

NAME COTY

• # 0 WINDOW

Реальное видео

Аудис/Видео

000

frare main 1

Brans many 2

Brans many

Annual second

Auguro Janesas

PTZ

Бходы/Быходы

Tpeeori

Затичсь

O6Aaeo

Сеть Система Donosenser astal

COASSANSING STATUTE

Colonemer teach

Andrewayer PT

diam'r.

Sheer

(dam'r.)

Of Auro I

Differences and

TV help

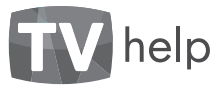

#### 3.7 Раздел [Настройки] [Аудио/Видео] [Аудио кодер].

Функция доступна для моделей камер, имеющих встроенный микрофон или разъём для подключения внешнего микрофона. В этом разделе меню Вы можете настроить аудио вход и кодирование звука:

- Чувствительность микрофона (Громкость входа).
- Порог детектора звука (Громкость сигнала тревоги).
- Включен/Отключен. При включенном звуке все потоки с камеры будут содержать звук.
- Кодек (G711/AAC-LC).
- Частота дискретизации.
- Скорость потока.

Для сохранения изменений нажмите [сохранить настройки аудио/видео].

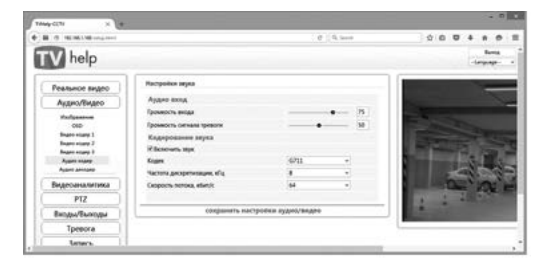

Рис. 3.7

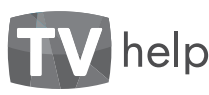

#### 3.8 Раздел

[Настройки] [Аудио/Видео] [Аудио декодер].

Функция доступна для моделей камер, имеющих разъём для выхода звука. В этом разделе меню Вы можете настроить аудио выход и декодирование звука:

- Громкость выхода (громкость линейного выхода камеры).
- Включен/Отключен. При включенном аудио декодере на выходной аудио разъём будет подаваться декодированный звук.

- Сетевой адрес аудио сервера (URL аудио потока).

Для сохранения изменений нажмите [сохранить настройки аудио/видео].

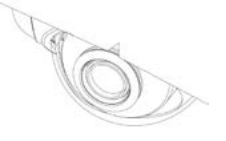

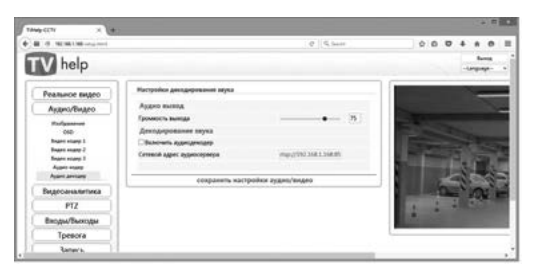

Рис. 3.8

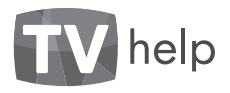

#### 3.9 Раздел [Настройки] [Видеоаналитика] [Детектор движения].

В этом разделе меню Вы можете:

- Включить/Отключить детектор движения.
- Задать уровень чувствительности детектора движения (Низкий/Средний/Высокий) или значение чувствительно сти в процентах.
- Задать значимую область\*.

Для сохранения изменений нажмите [Сохранить настройки видеоаналитики].

\* Выделение области детектора движения мышью по изображению доступно не во всех веб-браузерах.

| 1044-125 1 1                                                        |                                                                                                    |                                    |                 | + * 10                                                                                                    |
|---------------------------------------------------------------------|----------------------------------------------------------------------------------------------------|------------------------------------|-----------------|----------------------------------------------------------------------------------------------------|
| 8 4 mm-m                                                            |                                                                                                    | 193                                | 4. inc          |                                                                                                    |
| TV help                                                             |                                                                                                    |                                    |                 |                                                                                                    |
| Pearwoor Engen<br>Augenvillingen<br>Begrosestermes<br>Armen auserne | Necessia generati generati<br>Presi generati generati<br>Figures - generati generati<br>Denerati generati generati<br>Denerati generati generati<br>Denerati denera | hai<br>(pagaat<br>10<br>(haaree ee | i<br>I<br>Namon |                                                                                                    |
| Begarthospe                                                         | Continues on these                                                                                                    | es aufficientes and                |                 | State and State and State                                                                                      |
| Tpreora                                                             |                                                                                                    |                                    |                 |                                                                                                    |
| Salacia                                                             |                                                                                                    |                                    |                 | A DESCRIPTION OF TAXABLE PARTY.                                                                                |
| Ofamo                                                               |                                                                                                    |                                    |                 | the second second second second second second second second second second second second second second second s |
| Cen                                                                 |                                                                                                    |                                    |                 |                                                                                                    |
| Carlonae                                                            |                                                                                                    |                                    |                 |                                                                                                    |

Рис. 3.9 www.tvhelp.ru

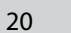

#### 3.10 Раздел [Настройки] [Видеоаналитика] [Детектор лиц]\*.

Функция доступна не для всех моделей камер. В этом разделе меню Вы можете:

– Установить режим детектора лиц

(Выкл/Детектор/Трекер).

- Задать уровень достоверности детектора лиц.
- Положение лица в кадре (Вверх/Влево/Вправо).
- Задать значимую область.

Для сохранения изменений нажмите [Сохранить настройки видеоаналитики].

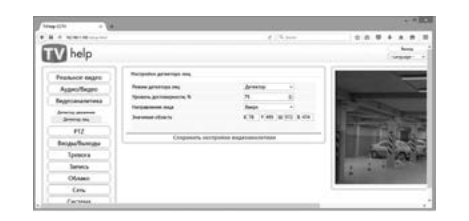

Рис. 3.10

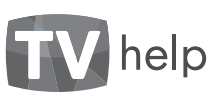

#### 3.11 Раздел [Настройки] [РТZ]

Функция доступна не для всех моделей камер. В этом разделе меню Вы можете настроить управление системой поворота камеры и изменения параметров объектива:

– Выбрать протокол управления РТZ (Выкл/PELCOD)\*.

Создавать и удалять предустановки РТZ. Возможно создание до 32 предустановок.

- Создавать и удалять туры. Возможно создание до трёх туров.

– Включить автоматический запуск патрулирования (Автостарт). При включении камеры тур запустится автоматически.

Ограничить количество повторов тура. Тур повторится заданное число раз, после начнёт выполняться следующий тур, для которого включен автоматический запуск.

 Ограничить длительность тура. Тур будет выполняться заданное время, после начнёт выполняться следующий тур, для которого включен автоматический запуск.

- Включить случайный порядок точек тура (Случайный порядок).
- Выбрать точки тура и задать время остановки для каждой точки.
- \* Функция доступна для камер с поддержкой внешних поворотных устройств.

www.tvhelp.ru

Для сохранения изменений нажмите [сохранить настройки РТZ].

| 162.168.5.168 Satisfication |                    |         | c           | Q. Seech   |           | 20         | 5 + |              |            | 1 |
|-----------------------------|--------------------|---------|-------------|------------|-----------|------------|-----|--------------|------------|---|
| help                        |                    |         |             |            |           |            | L   | Ba<br>Langua | nog<br>epe |   |
| льное видео                 | Hactpolice PTZ     |         |             |            |           |            |     | 7            | ſ          |   |
| ино/Видео                   | Протокол управл    | eros P  | rz -        |            | PELCO-D   |            |     |              | 18         |   |
| NAME AND ADDRESS            | Предустанови       | 14      |             |            |           |            |     |              | 18         |   |
| DIT                         | Preset 1           | ٣       |             |            | Repeirs   | Fanners    |     |              |            |   |
| PIZ                         |                    |         |             |            | Cours     | Yganes are |     |              |            |   |
| ды/Выходы                   | Патрулировая       | 910     |             |            |           |            |     |              | 18         |   |
| Tpesora                     | Tour 1             |         |             |            | Janychene | YARNO      |     |              | 18         |   |
| Запись                      | ***                |         |             |            | Cenare    | Yannen ece |     |              |            |   |
| Облако                      | Патостаря          |         |             |            |           |            |     |              | 18         |   |
| Cen                         | Corpanents en      | Arrent  | ко повторов | тура       |           |            |     |              |            |   |
| Contracto                   | Kowwected not      | оров ту | P#          |            | 10        |            |     |              |            |   |
| UNLIGHO                     | C) Or paramente Ar | MIERON  | ость тура   |            | 1000      | 10         |     |              | 5          |   |
|                             |                    |         |             |            |           | - 2        |     |              |            |   |
| 0                           | Точка тура         |         | Rosen orts  | action of  |           |            |     |              |            |   |
| ۲                           | Preset 1           |         | 5           | 101        | Fasters   |            |     |              |            |   |
|                             | Preset 2           |         | 3           | (d)        | Faarsen   |            |     |              |            |   |
| 2002                        | Preset 3           |         | 5           |            | Faarana   |            |     |              |            |   |
|                             | -                  |         | 5           | 18         | Caspera   | -          |     |              |            |   |
|                             | _                  |         |             | p. usranoù | No. PTZ   |            |     | -            |            |   |

Рис. 3.11

21

THINK C

4 H

T

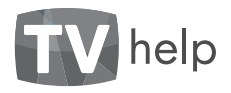

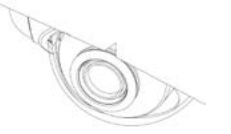

# help

#### 3.12 Раздел [Настройки] [Входы/Выходы].

Некоторые функции доступны не для всех моделей камер. В этом разделе меню Вы можете настроить аналоговый видеовыход, последовательный порт, управление реле:

- Цветовая система (Выкл/NTSC/PAL).
- Скорость последовательного порта, число бит данных и стоп бит. чётность.
- Нормальное состояние реле (Замкнуто/Разомкнуто). Состояние контактов реле в неактивном состоянии.
- Режим реле (Monostable/Bistable). В режиме Monostable контакты реле вернутся в неактивное состояние через заданное время задержки.
- Время задержки (для режима реле Monostable).
- Состояние реле (Активно/Неактивно).

Для сохранения изменений нажмите [сохранить настройки входов/выходов].

| V help         |                           |              |       | 17 | Ba<br>Cangus |  |
|----------------|---------------------------|--------------|-------|----|--------------|--|
|                | (                         |              |       |    |              |  |
| Реальное видео | Настройся входов/выходов  |              |       |    | -1           |  |
| Аудио/Видео    | Видеовыход                |              |       |    |              |  |
| Видеозналитика | Цетовая система           | Вынл         | *     |    |              |  |
| PT7            | Последовательный порт     |              |       |    |              |  |
| F12            | Ckopochi, 6ert/c          | 9600         | w     |    |              |  |
| Бходы/Выходы   | Биты данных               | 8            | ۳.    |    |              |  |
| Тревога        | Стоповые биты             | 1            | *     |    |              |  |
| Запись         | Чёрность                  | none         |       |    |              |  |
| O6 tako        | Внешний вход              |              |       |    |              |  |
|                | Нормальное состояние реле | Pasoworyto   | . *   |    |              |  |
| Cens           | Состояние реле            | ARTHENO      |       |    |              |  |
| Система        | Внешний выход             |              |       |    |              |  |
| 11             | Режим реле                | Monostable   | *     |    |              |  |
|                | Время задержки, с         | 30           | - (4) |    |              |  |
|                | Нормальное состояние реле | Pascasoryto  |       |    |              |  |
|                | Состояние реле            | Heacturation | *     |    |              |  |

Рис. 3.12

#### 3.13 Раздел [Настройки] [Тревога].

В этом разделе меню Вы можете:

- Выбрать источник сигнала тревоги (Детектор движения/ Потеря сети/Звуковая тревога /Внешние сигналы тре воги).
- Выбрать действия при тревоге (Звуковая сигнализа ция/Активация выходного реле).

Для сохранения изменений нажмите [сохранить настройки тревоги].

| - C.                     |                           | -     |           |           |     | <br> |    | _    |      | - |
|--------------------------|---------------------------|-------|-----------|-----------|-----|------|----|------|------|---|
| 19 NZ.HE.1.HE setup.html |                           | C     | Q, fapott |           | \$  | ۰    | +  | *    |      |   |
| Vihala                   |                           |       |           |           |     |      |    | . 84 | ACH  |   |
| Millelb                  |                           |       |           |           |     |      | -4 |      | - 10 |   |
| Реальное видео           | Настройки тревоги         |       |           |           |     |      |    |      |      |   |
| Аудио/Видео              | Настройка сигнала тревоги |       |           |           |     |      |    |      |      |   |
| Видеоаналитика           | Потеря сети               |       |           |           |     |      |    |      |      |   |
| PTZ                      | Эвуковая тревога          |       |           |           |     |      |    |      |      |   |
| Входы/Выходы             | Внешние силналы тревоги   |       |           |           |     |      |    |      |      |   |
| Тревога                  | Действия при тревоге      |       |           |           |     |      |    |      |      |   |
| Запись                   | Выбор аудно файла         |       |           | alarm 1.w | ev. |      |    |      |      |   |
| Облако                   | Активация выходного реле  |       |           |           |     |      |    |      |      |   |
| Сењ                      |                           |       |           |           |     |      |    |      |      |   |
| Curtana                  | сохрани                   | (Tb.) | настройко | и тревоги |     |      |    |      |      |   |

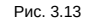

TIMUP-CCTV

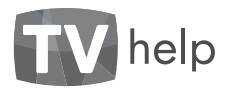

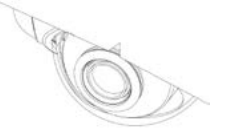

#### 3.14 Раздел [Настройки] [Запись].

В этом разделе меню Вы можете настроить запись – Задать график регулярных записей по расписанию. архива:

– Задать максимальную длительность файла в архиве (Длительность записи).

– Задать количество JPEG файлов для записи (Количество файлов).

- Выбрать условие записи (Непрерывная/По расписанию/По тревоге). Для записи по тревоге необходимо настроить сигнал тревоги в разделе меню [Настройки] [Тревога].

- Выбрать поток для записи.
- Выбрать формат файла для записи.

Выбрать локальный носитель, на который будут сохраняться записи и стоп-кадры. Список локальных носителей зависит от модели камеры.

 Настроить удаление старых файлов из архива. Файлы будут автоматически удаляться из архива по истечении срока хранения.

 Настроить удаление файлов из архива при переполнении диска. Старые файлы будут автоматически удалены из архива, если свободное место на диске станет меньше заданного порога.

Для сохранения изменений нажмите [сохранить настройки записи].

| ]+                                                                                                    |                               |               |                        |        |            |      |       |   | 4.5 | -   |
|----------------------------------------------------------------------------------------------------|-------------------------------|---------------|------------------------|--------|------------|------|-------|---|-----|-----|
|                                                                                                    |                               | _             | P. S. Sect.            |        | 18         | ( m) |       | 4 | * * |     |
| help                                                                                                    |                               |               |                        |        |            |      |       | G |     | Ì   |
| ALHOP BALLED                                                                                                    | tenes.                        |               |                        |        |            |      |       |   | 1   | - 1 |
| Control Control                                                                                                    | Дительность запися, о         |               |                        | 30     |            |      |       |   |     | - 1 |
| And and and and and and and and and and a                                                                                                    | Konverter dakete              |               |                        | 8      |            |      |       |   |     | - 1 |
| and a second second sec | James on suspanse             | -             | OKTIMIS .              |        |            |      |       |   |     | - 1 |
| 416                                                                                                    | Chergegeaners Ciflo p         | -             | week of C for speakers |        |            |      |       |   |     | - 1 |
| офие Винкофия                                                                                                    | Поток для залися              |               |                        | 11,754 | (1905)4368 | ٩    |       |   |     | - 1 |
| Tpreora                                                                                                    | Expert dales                  |               |                        | 418    |            |      |       |   |     | - 1 |
| 3aniech                                                                                                    | Anatural increase             |               |                        | (mark) | und        | . *  |       |   |     | - 1 |
| Ofinano                                                                                                    | Mitganeta cospan dade         |               | permit                 |        |            |      |       |   |     | - 1 |
| Cens                                                                                                    | Maccheshead Orx spanned, gett |               |                        | 30     |            | .8   |       |   |     | - 1 |
| Curtana                                                                                                    | it spanes capse pass          | in the second | артолевная десев       | 144    |            | - 20 |       |   |     | - 1 |
|                                                                                                    | Personal and person of the    |               |                        |        |            | - 8  |       |   |     | - 1 |
|                                                                                                    | Calegoria espectric           | -             |                        |        |            |      |       |   |     | - 1 |
|                                                                                                    | Therein gas salveur           |               |                        | 11,264 | 0105-010   | ÷.   |       |   |     | - 1 |
|                                                                                                    | Copuer Beline                 |               |                        | 60     |            |      |       |   |     | - 1 |
|                                                                                                    | <b>Jorgynes vapes SMT</b>     | P 100         |                        |        |            |      |       |   |     | - 1 |
|                                                                                                    | П Неприрывная П По р          | -             | and the spectra        |        |            |      |       |   |     | - 1 |
|                                                                                                    | Потон для запися              |               |                        | 11204  | (1920x358  | 8    |       |   |     | - 1 |
|                                                                                                    | Ropust Bains                  |               |                        | 44     |            |      |       |   |     | - 1 |
|                                                                                                    | Pacturcanae                   |               |                        |        |            |      |       |   |     | - 1 |
|                                                                                                    | dave regime                   |               | Paranti, vessela       | £      | Room, v    | -    | ŧ.,   |   |     | - 1 |
|                                                                                                    | C Keepel gee                  |               | 8.818.814              | 1.0    | 110        | 1.1  | P. F. |   |     | - 1 |
|                                                                                                    | C fangel gree                 |               | 0.218.010              |        | 0.011      | 10   | 0.1   |   |     |     |
|                                                                                                    | Askal ana                     |               | 8.818.618              | 11     | 8.8.12     | 121  | 0.2   |   |     |     |
|                                                                                                    | C fanged gen                  |               | 8.018.018              | 1.4    | 821        | 82   | 8 P   |   |     |     |
|                                                                                                    | C Kingel gen                  |               | 8.818.518              | 1.0    | 8.6.13     | 181  | 8.5   |   |     |     |
|                                                                                                    | Cl. Arend ma                  | 1             | 8 2 4 8 2 4            | 4      | 8 8 18     | 10   |       | 1 |     |     |

Рис. 3.14

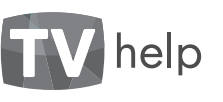

#### 3.15 Раздел [Настройки] [Облако].

Функция доступна не для всех моделей камер. В этом разделе меню Вы можете настроить подключение к облачному серверу видеонаблюдения **ivideon** \*:

- Включить/Отключить облачный сервис.
- Задать имя учётной записи ivideon
- Задать имя камеры.
- Выбрать основной и дополнительный поток.
- Включить запись локального архива.

Для сохранения изменений нажмите [сохранить настройки облака].

\* Подключить камеру к облачному серверу также можно следуя инструкции на сайте **www.ivideon.com**. Для подключения к облачному серверу необходим доступ к сети интернет.

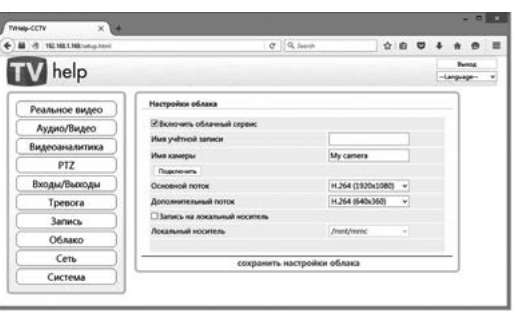

Рис. 3.15

#### www.tvhelp.ru

Tamp 117

....

TN

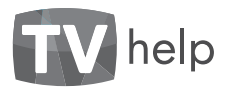

сеть].

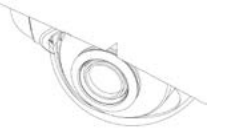

# TV help

#### 3.17 Раздел [Настройки] [Сеть] [FTP].

В этом разделе меню Вы можете:

- Задать адрес и порт FTP сервера.
- Задать имя пользователя, пароль и директорию для загрузки файлов.

Для сохранения изменений нажмите [сохранить настройки сети].

#### 3.18 Раздел [Настройки] [Сеть] [SMTP].

В этом разделе меню Вы можете:

- Задать имя учётной записи и пароль.
- Задать имя отправителя.
- Задать адрес и порт исходящих сообщений SMTP сервера.
- Задать требования безопасности.
- Задать Email адрес получателя.

Для сохранения изменений нажмите [сохранить настройки сети].

| d HEMELMENNESS     | e                      | Q. Super-         | \$ 8 | ۵ | + | * | 1 |
|--------------------|------------------------|-------------------|------|---|---|---|---|
| Реальное видео     | Настройки ГТР          |                   |      |   |   |   |   |
| Аудио/Видео        | FTP cepeep             | 192.168.1.1       |      |   |   |   |   |
| Видеоаналитика     | FTP sopr               | 21                |      |   |   |   |   |
| PTZ                | Viva nonuceanere       | anonymous         |      |   |   |   |   |
| Входы/Выходы       | Париль                 |                   | •••• |   |   |   |   |
| Tpesora )          | Директория для загружи | (proc             |      |   |   |   |   |
| Запись             | сохрани                | ть настройки сети |      | - | - | - |   |
| Облако             |                        |                   |      |   |   | _ |   |
| Cens               |                        |                   |      |   |   |   |   |
| Assault ons<br>179 |                        |                   |      |   |   |   |   |

Рис. 3.17

| -CCTV × +      |                       |                    |            |   |   |   |   |
|----------------|-----------------------|--------------------|------------|---|---|---|---|
| d HENELMENNESS | 64                    | 9, 2400            | \$ 0       | ۵ | ٠ |   | - |
| Реальное видео | Hacepoiles SMTP       |                    |            |   |   | ٦ |   |
| Аудио/Видео    | View yrethycel samece | user               |            |   |   |   |   |
| Видеоаналитика | Пароль                |                    | •          |   |   |   |   |
| PTZ            | Отравитель            | sender@d           | lomain.com |   |   |   |   |
| Renau Roman    | SMTP experp           | 192.168.1          | 1          |   |   |   |   |
| Teeners        | Sections              | Build              |            |   |   |   |   |
| Ipesora        | SMT# nogt             | 25                 |            |   |   |   |   |
| Запись         | Email appec           | receiver@          | domain.com |   |   |   |   |
| Облако         |                       |                    |            |   | _ | . |   |
| Сењ            | сокран                | ить настройки сети |            |   |   | J |   |
| Accesses one   |                       |                    |            |   |   |   |   |

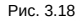

#### В этом разделе меню Вы можете настроить подключение к локальной сети:

- Включить режим DHCP или вручную настроить параметры сети\*.
- Изменить НТТР-порт.
- Изменить RTSP-порты для каждого из трёх потоков.

3.16 Раздел [Настройки] [Сеть] [Локальная

 Включить режим multicast. Если один поток с камеры одновременно запрашивают два или более клиентов, рекомендуется включить режим multicast.

## Для сохранения изменений нажмите [сохранить настройки сети].

\* Если IP-адрес камеры изменился откройте заново веб-страницу и пройдите авторизацию. ····· C Q Seco ........ TV help Language-Настройки сети Реальное видео Настройки IP протоколы Аудио/Видео Pexan DHC Видеоаналитика Comparents I PTZ 192,168,1,168 P-ancec Входы/Выходы Macka no.acene 255,255,255,0 192.168.1.100 Tpesora Основной шлюз 192.168.1.100 Запись DNS cepters Настройки портов Облако **Door HTTP** Сеть RTSP nopt 1 255.4 Ananas ora RTSP nope 2 8555 112 \$556 SMITH RTSP mone 3 Система Benown multicast сохранить настройки сети

Рис. 3.16

TVHup-CCTV

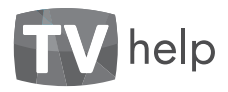

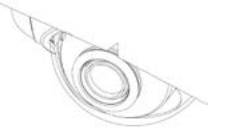

#### 3.19 Раздел [Настройки] [Система] [Справка].

В этом разделе меню Вы можете:

- Задать имя Вашей камеры.
- Получить информацию о производителе камеры, модели камеры, МАС-адресе, версии программного обеспечения.

Для сохранения изменений нажмите [сохранить настройки системы].

| r3 192, NB.3, NB Setup Atria |                              | C Q. Separ                 | 000                    | +     | ň           | • | 1 |
|------------------------------|------------------------------|----------------------------|------------------------|-------|-------------|---|---|
| V help                       |                              |                            |                        | -     | le<br>repre | - |   |
| Реальное видео               | Справка                      |                            |                        |       |             |   |   |
| Аудио/Видео                  |                              |                            |                        |       |             |   |   |
| Видеоаналитика               |                              |                            |                        |       |             |   |   |
| PTZ                          | Constanting of the second    |                            |                        |       |             |   |   |
| Входы/Выходы                 |                              |                            |                        |       |             |   |   |
| Tpesora                      |                              |                            |                        |       |             |   |   |
| Запись                       |                              |                            |                        |       |             |   |   |
| Облако                       | Mas                          | TVHelp-CCTV                |                        |       |             |   |   |
| Cen                          | MAC appec                    | C8:6C3E:00:000             |                        |       |             |   |   |
| Система                      | О камере                     |                            |                        |       |             |   |   |
|                              | Производитель                | TVHELP                     |                        |       |             |   |   |
| Rossoneres                   | Модель                       | ST-E20WSFA68I              |                        |       |             |   |   |
| Дита/Брения                  | Версия прошивки              |                            |                        |       |             |   |   |
| Управление десками           | Загрутник                    | U-Boot 1.3.4 (Sep 18 2014  | - 15:32:19) DM368-09NC | 2.0.  |             |   |   |
| Controland approx            | Операционная система         | Linux version 2.6.18_pro50 | 0-davinci_JPNC_DM358_  | 3.1.2 |             |   |   |
|                              | Программное обеспечения<br># | ipnc_dm368_ar0331_v4.2.1   |                        |       |             |   |   |
|                              |                              |                            |                        | _     | _           |   |   |

Рис. 3.19

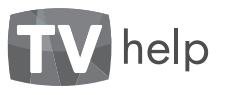

#### 3.20 Раздел [Настройки] [Система] [Пользователи].

В этом разделе меню Вы можете добавлять и удалять пользователей, изменять пароль и права доступа к камере. Нельзя удалить последнего пользователя с правом доступа администратора. По умолчанию в камере созданы три пользователя:

Имя: admin, пароль: 9999, права доступа: администратор. Администратор имеет полный доступ к камере: может изменять настройки, удалять и создавать новых пользователей.

– Имя: operator, пароль: 1111, права доступа: оператор. Оператор может управлять некоторыми функциями камеры: PTZ, сочранять стоп-кадры. Оператор не может изменять настройки камеры.

- Имя: user, пароль: 0000, права доступа: пользователь. Пользователь может только просматривать изображение с камеры.

Для сохранения изменений нажмите [сохранить настройки системы].

| · INCOMPANY.                                      |                           | c          | Q, Secuti      |      | ά. | 0 | 4 |   | =     |
|---------------------------------------------------|---------------------------|------------|----------------|------|----|---|---|---|-------|
| V help                                            |                           |            |                |      |    |   | - | - | <br>* |
| Реальное видео                                    | Пользователи              |            |                |      |    |   |   |   |       |
| Аудио/Видео                                       | Имя пользователя          |            |                |      |    |   |   |   |       |
| Видеоаналитика                                    | Пароль                    |            |                |      |    |   |   |   |       |
| PTZ                                               | Подтверждение парол       |            |                |      |    |   |   |   |       |
| Вкоды/Выходы                                      | Права доступа             |            |                |      |    |   |   |   |       |
| Tpesora                                           | O Onepanop                |            |                |      |    |   |   |   |       |
| Запись                                            | О Пользователь            |            |                |      |    |   |   |   |       |
| Облако                                            | Список пользовате         | лей        |                |      |    |   |   |   |       |
| Cens                                              | MMR monacosatems<br>admin | Права дост | упа Удаль      | m.   |    |   |   |   |       |
| Система                                           | operator                  | Oneparop   |                |      |    |   |   |   |       |
| Справка<br>Пользователи                           | user                      | Пользовате | • □            |      |    |   |   |   |       |
| Датаубрана<br>Горалление дискание<br>Обслуживание |                           | сохранить  | кастройки сист | талы |    | _ |   | 1 |       |

Рис. 3.20

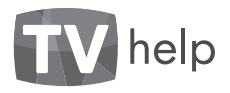

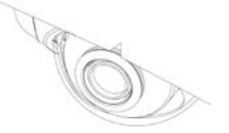

#### 3.21 Раздел [Настройки] [Система] [Дата/ Время].

В этом разделе меню Вы можете настроить внутренние часы камеры:

– Установить дату и время вручную, синхронизовать с временем Вашего компьютера или NTP сервера.

- Выбрать часовой пояс.
- Выбрать формат отображения даты и времени.
- Задать адрес сервера NTP.

 Настроить автоматическую синхронизацию с сервером NTP. Автоматическая синхронизация выполняется при старте камеры и далее каждые 24 часа. Для синхронизации с сервером NTP необходим доступ к сети интернет.

Для сохранения изменений нажмите [сохранить настройки системы].

Некоторые модели камер не имеют автономного источника питания часов. При отключении питания камеры на длительное время внутренние часы необходимо выставить заново.

| 1 W2.M8.1.MB Setup.Mod     | a                                 | Q, Sepith | 1                | 0    |   | +  | *     | 9  | 1 |
|----------------------------|-----------------------------------|-----------|------------------|------|---|----|-------|----|---|
| holo                       |                                   |           |                  |      |   |    | - Bar | -  |   |
| neip                       |                                   |           |                  |      |   | -1 | Angua | 98 | * |
| гальное видео              | Настройки даты/времнии            |           |                  |      |   |    | ٦.    |    |   |
| Аудио/Видео                | Время камеры                      |           |                  |      |   |    |       |    |   |
| аесаналитика               | Дата                              |           | 13/01/2016       |      |   |    |       |    |   |
| 077                        | Время                             |           | 11:29:28         |      |   |    |       |    |   |
|                            | Установка времени                 |           |                  |      |   |    |       |    |   |
| ходы/Выходы                | О Установить вручную              |           |                  |      |   |    |       |    |   |
| Тревога                    | Дата, да/ман/ттт                  |           | 13 0 / 1 0 / 20  | 06-2 |   |    |       |    |   |
| Запись                     | Время, чисыносс                   |           | 11 0 : 29 0 : 59 | ē    |   |    |       |    |   |
| Ofsaro                     | О Синоронизация с временем компь  | югера     |                  |      |   |    |       |    |   |
|                            | Ama                               |           | 13/01/2016       |      |   |    |       |    |   |
| Cerb                       | Время                             |           | 11:30:07         |      |   |    |       |    |   |
| Система                    | О Синоронизация с сервером NTP    |           |                  |      |   |    |       |    |   |
| Страна                     | Настройки даты/времени            |           |                  |      |   |    |       |    |   |
| Rotadearane<br>Area Rosaus | Nacoecil noisc                    |           | GMT+03           | ٠    |   |    |       |    |   |
| pannene Arcente            | Формат даты                       |           | Ad/MAG/ITTT      | ÷    |   |    |       |    |   |
| Обслуживания               | Формат времения                   |           | 24 часа          | ÷    |   |    |       |    |   |
| истемные журных            | Cepsep NTP                        |           | grouphing or     |      |   |    |       |    |   |
|                            | Платоматическая синяронизация с с | ереером N | 1P               |      |   |    |       |    |   |
|                            | Автоматический переход на летнее  | время     |                  |      |   |    |       |    |   |
|                            | CONDUMITS A                       | acmoilan  | CHITTENEL        | -    | _ | -  | -     |    |   |

Рис. 3.21

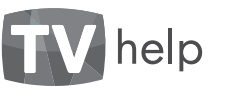

## 3.22 Раздел [Настройки] [Система] [Управление дисками].

В этом разделе меню Вы можете получить информацию о доступных дисках и свободном месте для записи, форматировать диск, отключить съёмный диск для безопасного извлечения.

## 3.23 Раздел [Настройки] [Система] [Обслуживание].

В этом разделе меню Вы можете:

- Выполнить перезагрузку камеры.

 Выполнить частичный сброс к заводским настройкам.
 Сбрасываются все настройки, кроме настроек локальной сети и подключения к облачному серверу видеонаблюдения.

– Выполнить полный сброс к заводским настройкам. Все настройки камеры вернутся к заводским установкам\*.

 Выполнить восстановление прошивки (возврат к предыдущей версии прошивки).

 Обновить программное обеспечение. Последние версии программного обеспечения доступны на сайте www.tvhelp.
 ги. Для обновления файловой системы скачайте прошивку для вашей камеры, нажмите [Обзор] и выберите файл,

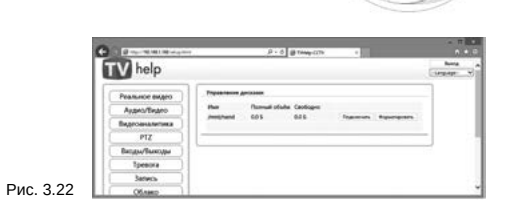

нажмите [Обновить], дождитесь сообщения об удачном обновлении ПО и перезапустите камеру.

\* Некоторые модели камер имеют аппаратную кнопку сброса к заводским настройкам. Для полного сброса к заводским настройкам необходимо удерживать кнопку нажатой более 5 секунд.

| V help                           |                      |                     |        |             | Liese |
|----------------------------------|----------------------|---------------------|--------|-------------|-------|
| Peakwor sageo                    | Ologanasaa           |                     |        |             |       |
| Augeov/Beggeo                    | Перезагрузка усвой   |                     |        | Dependance. |       |
| Begrogeaneters                   | Vactorwask of pocks  | ning one varipoleae |        | Own         |       |
| PT2                              | Burranna cipor a san | La sue en la desere |        | Citeron .   |       |
| Berna Burring                    | Offendamente FID     |                     |        |             |       |
| Toreora                          | Rapo OC              |                     | Ofeas. | Obcarts     |       |
| Tarter's                         | Balances permet      |                     | Oferm. | Obvaria     |       |
| Ofeen                            |                      |                     |        |             | -     |
| Gm                               |                      |                     |        |             |       |
| Cectresa                         |                      |                     |        |             |       |
| Crystee                          |                      |                     |        |             |       |
| Parameters .                     |                      |                     |        |             |       |
| Densitymen<br>Frankriske genomen |                      |                     |        |             |       |
| (Rogerson )                      |                      |                     |        |             |       |

Рис. 3.23

TVHelp-O

+ #

T

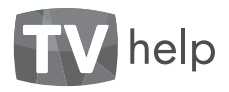

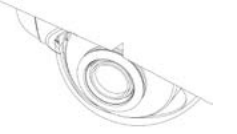

. . .

# help

#### 3.25 Просмотр архивных записей [Архив].

В этом разделе Вы можете скачать или удалить записи архива.

- Для скачивания файла нажмите правую кнопку мыши и выберите [сохранить объект как].
- Для удаления записей выделите файлы и нажмите [Удалить].

| TVHelp | -CCTV X Records            | ,          | × \+     |         |        |              |   |   | ×    |
|--------|----------------------------|------------|----------|---------|--------|--------------|---|---|------|
| 6.8    | 192.168.11.94/veconds.html | C Q, Seore |          | \$<br>0 | 0      | 4            | Ĥ | ø | =    |
|        | целить все Удалить         |            |          |         |        |              |   |   | î    |
|        | Имя файла                  | Дата       | Время    | Pat     | мер    | <b>þa</b> Řn | a |   | s    |
|        | 20160113122746205.jpg      | 2016-01-13 | 12:27:46 | 22      | 0.2 x5 |              |   |   | - 8  |
|        | 20160113122744719.jpg      | 2016-01-13 | 12:27:44 | 22      | 0.3 KB |              |   |   | - 8  |
|        | 20160113122742738.jpg      | 2016-01-13 | 12:27:42 | 22      | 0.3 KB |              |   |   | - 11 |
|        | 20151123162744.avi         | 2015-11-23 | 16:27:53 | 2.7     | МБ     |              |   |   | 1.7  |
|        | 20151123162734.avi         | 2015-11-23 | 16:27:44 | 2.8     | MB     |              |   |   |      |
|        | 20151123162714.avi         | 2015-11-23 | 16:27:34 | 27      | MB     |              |   |   |      |
|        | 20151123162653.avi         | 2015-11-23 | 16:27:13 | 2.8     | ME     |              |   |   |      |
|        |                            |            |          |         |        |              |   |   |      |
|        |                            |            |          |         |        |              |   |   |      |
| •      |                            |            |          |         |        |              |   |   | >    |

#### 3.26 Просмотр журнала событий [События].

В этом разделе Вы можете смотреть события камеры.

| 6 8 192.168.11 | \$4'events.html | c                | Q. Search | 4 | 1 | ۵ | + | Ĥ | =   |
|----------------|-----------------|------------------|-----------|---|---|---|---|---|-----|
| 200            | 2000            |                  |           |   |   |   |   |   | 2   |
| Дата           | Время           | Событие          |           |   |   |   |   |   | ê l |
| 2016-01-13     | 12:45:41        | Motion alarm: f  | alse      |   |   |   |   |   |     |
| 2016-01-13     | 12:45:39        | Motion alarm: t  | rue       |   |   |   |   |   | 11  |
| 2016-01-13     | 12:45:07        | Link lost alarm: | false     |   |   |   |   |   |     |
| 2016-01-13     | 12:45:05        | Motion alarm: f  | alse      |   |   |   |   |   |     |
| 2016-01-13     | 12:45:04        | Motion alarm: t  | rue       |   |   |   |   |   |     |
| 2016-01-13     | 12:45:01        | Link lost alarm: | true      |   |   |   |   |   |     |
| 2016-01-13     | 12:44:58        | Motion alarm: f  | alse      |   |   |   |   |   |     |
| 2016-01-13     | 12:44:56        | Motion alarm: t  | rue       |   |   |   |   |   |     |
| 2016-01-13     | 12:44:46        | External alarm:  | false     |   |   |   |   |   |     |
| 2016-01-13     | 12:44:45        | External alarm:  | true      |   |   |   |   |   | 1.1 |

Рис. 3.26

Рис. 3.25

## 3.24 Раздел [Настройки] [Система] [Систем-ный журнал].

В этом разделе меню Вы можете просмотреть или удалить журнал системных событий или журнал доступа к Вашей камере.

Для удаления журнала нажмите [Удалить].

Для просмотра журнала нажмите [Просмотр], в отдельном окне браузера откроется содержимое журнала. После просмотра закройте соответственное окно браузера.

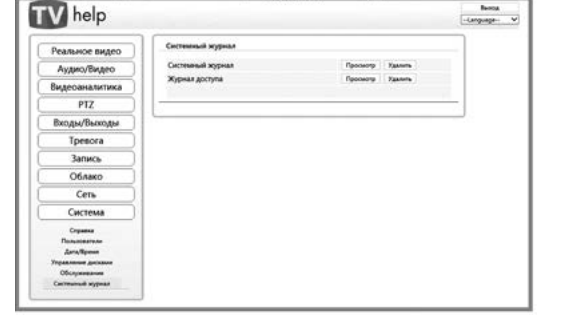

P - C B THM CCTV

Рис. 3.24

C 3 101 10.101.00 or plant

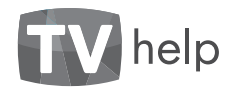

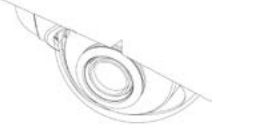

4.1 Формат RTSP запроса для получения изображения с камеры.

Вы можете использовать видеоплейер, поддерживающий функцию просмотра RTSP-потока (Real Player, VLC, Quick Time и т.д.) для просмотра видео с камеры.

## rtsp://admin:9999@192.168.1.168:8554/Stream1

| rtsp://a | rtsp://admin:9999@192.168.1.168:8554/Stream2 |        |                       |                    |            |  |  |  |  |
|----------|----------------------------------------------|--------|-----------------------|--------------------|------------|--|--|--|--|
| <br>v    | мя пользователя                              | пароль | IP-адрес камеры       | номер порта потока | имя потока |  |  |  |  |
| rtsp://a | admin:                                       | 9999@  | <b>0192.168.1.168</b> | :8554/\$           | Stream3    |  |  |  |  |

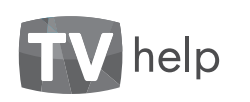

#### 4.2 Подключение камеры.

Подключите Вашу камеру к Вашему компьютеру одним из приведённых ниже способов.

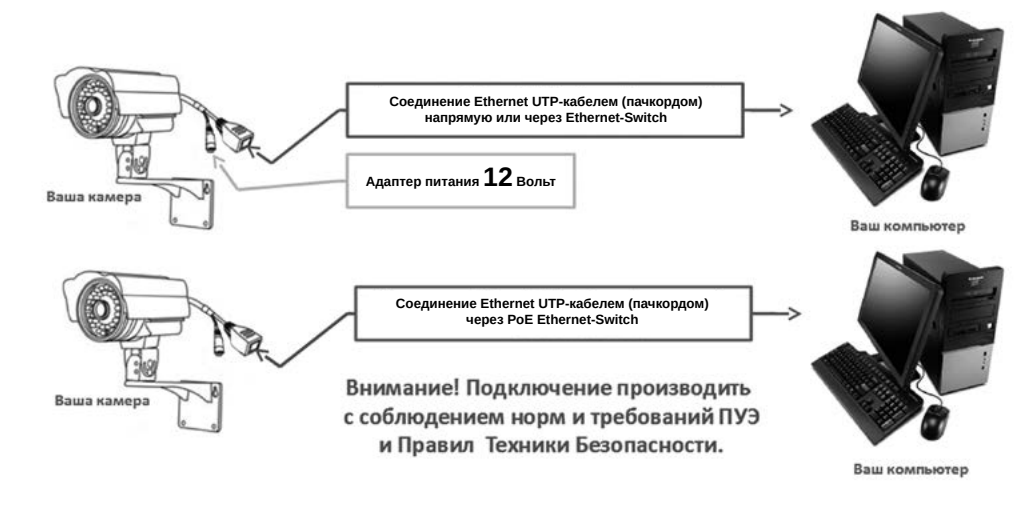

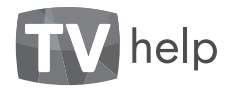

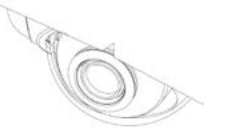

# Ó

#### 4.3 Важная информация.

#### 4.3.1 Общие сведения

а) Перед подключением оборудования необходимо ознакомиться с Руководством по эксплуатации.

б) Условия эксплуатации всего оборудования должны соответствовать ГОСТ 15150-69, ГОСТ В20.39.304-76 (в зависимости от исполнения устройства).

в)Для повышения надёжности работы оборудования, защиты от бросков в питающей сети и обеспечения бесперебойного питания следует использовать сетевые фильтры и устройства бесперебойного питания.

#### 4.3.2 Электромагнитная совместимость

Это оборудование соответствует требованиям электромагнитной совместимости EN55022, EN50082-1. Напряжение радиопомех, создаваемых аппаратурой, соответствует ГОСТ 30428-96.

#### 4.3.3 Электропитание

Электропитание должно соответствовать параметрам, указанным в Руководстве по эксплуатации. Для включения по схеме с внешним адаптером питания это стабилизированный источник питания 12 Вольт ±5%, напряжение пульсаций не более 0.2 Вольт. Для включения по схеме РоЕ питающее устройство должно соответствовать стандартам IEEE 802.3af-2003 и IEEE 802.3at-2009.

#### 4.3.4 Заземление

Заземление оборудования должно быть выполнено в соответствии с требованиями ПУЭ (Правила Устройства Электроустановок). Воздушные линии и линии, прокладываемые по наружным стенам зданий и на чердаках, должны быть заземлены с двух концов. Причём, если один конец подключается непосредственно к шине заземления, то второй должен быть подключен к заземлению через разрядник.

#### 4.3.5 Молниезащита

Молниезащита оборудования должна соответствовать РД 34.21.122-87 и ГОСТ Р 50571.18-2000, ГОСТ Р 50571.19-2000, ГОСТ Р 50571.20-2000. При прокладке воздушных линий и линий идущих по наружным стенам зданий и по чердачным помещениям на входах оборудования должны быть установлены устройства молниезащиты.

#### 4.3.6 Температура и влажность

При эксплуатации оборудования температура и влажность не должны выходить за пределы допустимого диапазона, указанного в Руководстве по эксплуатации. Максимальная/минимальная рабочая температура – это температура, выше/ниже которой не должен нагреваться/охлаждаться корпус оборудования в процессе эксплуатации.

#### 4.3.7 Размещение

При размещении оборудования необходимо оставить как минимум по 5 см. свободного пространства по бокам и со стороны задней панели устройства. При установке в шкаф или стойку должна быть обеспечена необходимая вентиляция и отвод тепла, выделяемого при работе оборудования.

Место для размещения оборудования должно отвечать следующим требованиям:

а)Отсутствие запылённости помещения;

help

б)Отсутствие паров влаги и агрессивных сред;

в)В помещении, где размещается оборудование, не должно быть бытовых насекомых;

r)Запрещается располагать на оборудовании посторонние предметы, создающие помеху функционированию.

#### 4.3.8 Обслуживание

Оборудование необходимо обслуживать с периодичностью не реже одного раза в год с целю удаления пыли, грязи и влаги, что позволит оборудованию работать в течение продолжительного времени.

#### 4.3.9 Подключения

Все подключения к оборудованию должны осуществляться в строгом соответствии с Руководством по эксплуатации.

#### 4.3.10 ГАРАНТИЙНЫЕ ОБЯЗАТЕЛЬСТВА

ООО «ТВ Хелп» **ГАРАНТИРУЕТ** работу оборудования в течение срока указанного в 4.3.11 СРОК ГАРАНТИИ при условии строгого соблюдения требований, указанных в Руководстве по эксплуатации.

ООО «ТВ Хелп» **НЕ ДАЁТ НИКАКОЙ ГАРАНТИИ**, что оборудование обязательно будет работать в соответствии с ожиданиями клиента при применении его в специфических целях, отличающихся от указанных в Руководстве по эксплуатации.

ООО «ТВ Хелп» НЕ НЕСЁТ ОТВЕТСТВЕННОСТИ ПО ГАРАНТИЙНЫМ ОБЯЗАТЕЛЬСТВАМ в случае повреждения оборудования, возникшего в результате:

а) Несоблюдения правил транспортировки, монтажа и условий хранения оборудования;

б) Форс-мажорных обстоятельств (таких как пожар, наводнение, землетрясение и др.);

в) Нарушения технических требований по размещению, подключению и эксплуатации;

r) Неправильных действий при обновлении Программного Обеспечения оборудования;

д) Использования оборудования не по назначению;

 е) Механических, термических, химических, радиационных и иных видов воздействий, если их параметры выходят за рамки допустимых эксплуатационных характеристик, либо не предусмотрены технической спецификацией на данное оборудование;
 ж) Воздействия высокого напряжения (молния, статическое электричество и т.п.).

#### www.tvhelp.ru

www.tvhelp.ru

#### 36

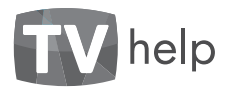

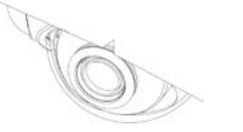

## TV help

#### 4.3.11 СРОК ГАРАНТИИ

Срок гарантии на оборудование составляет не менее 12 месяцев с даты продажи, заверенной штампом магазина и подписью продавца. Получить расширенную гарантию на продукцию возможно при ее регистрации на сайте производителя www.tvhelp.ru.

#### 4.4 Права и поддержка

#### 4.4.1 Торговая марка

#### Copyright © TV-Help 2014

Некоторые пункты настоящего Руководства, а также разделы меню управления могут быть изменены без предварительного уведомления.

TV-Help является зарегистрированной торговой маркой ООО «ТВ Хелп». Все остальные торговые марки принадлежат их владельцам.

#### 4.4.2 Ограничение ответственности

ООО «ТВ Хелп» не гарантирует, что аппаратные средства будут работать должным образом во всех средах и приложениях, и не даёт гарантий и представлений, подразумеваемых или выраженных относительно качества, рабочих характеристик, или работоспособности оборудования при использовании для специфических целей. ООО «ТВ Хелп» приложило все усилия, чтобы сделать это Руководство по эксплуатации наиболее точным и полным. ООО «ТВ Хелп» отказывается от ответственности за любые опечатки или пропуски, которые, возможно произошли.

Информация в любой части Руководства по эксплуатации изменяется и дополняется ООО «ТВ Хелп» без предварительного уведомления. ООО «ТВ Хелп» не берёт на себя ответственности и не даёт гарантий в выпуске обновлений или сохранения неизменной какой-либо информации в настоящем Руководстве по эксплуатации, и оставляет за собой право вносить любые изменения в это Руководство и/или в изделия (оборудование), описанное в настоящем Руководстве, в любое время без уведомления.

Если Вы обнаружите в настоящем Руководстве по эксплуатации информацию, которая является неверной, вводящей в заблуждение или неполной, ООО «ТВ Хелп» с удовольствием ознакомится с Вашими комментариями и предложениями.

#### 4.4.3 Предупреждения FCC

Это оборудование было протестировано и было признано удовлетворяющим требованиям положения о цифровых устройствах, принадлежащих к классу А, части 15 Правил Федеральной комиссии по связи (FCC). Эти ограничения были разработаны в целях обеспечения защиты оборудования от вредных помех, которые могут возникать при использовании в коммерческих целях. Это оборудование может излучать, генерировать и использовать энергию в радиочастотном диапазоне. Если оно будет установлено и использовано с применением отклонений от настоящей Инструкции пользователя, оно может оказать вредное влияние на качество радиосвязи. Эксплуатация оборудования в жилой зоне может вызвать вредное воздействие на здоровье и имущество людей. В этом случае владелец оборудования будет обязан отвечать перед законом и возмещать ущерб от вредного воздействия за свой счёт.

#### 4.4.4 Предупреждение СЕ

Это оборудование может вызывать радиочастотные помехи во внешнем окружении. В этом случае пользователь может быть привлечён к ответственности, и к нему могут быть приняты соответствующие законодательству меры.

#### 4.4.5 Поддержка

Для информации относительно сервиса и поддержки Вы можете обратиться на сайт http://www.tvhelp.ru или написать писать письмо на e-mail: support@tvhelp.ru.

Перед обращением в службу технической поддержки, пожалуйста, в обязательном порядке подготовьте следующую информацию:

- Точное наименование, Заводской номер, дату покупки, адрес магазина, ІР-адрес Вашего оборудования.

- Версию прошивки и через какое устройство и когда работало Ваше оборудование с момента возникновения проблемы.

- Произведённые Вами действия (по шагам) с момента возникновения проблемы.

-Скриншорты настроек, параметров подключения, сообщений об ошибках, которые появлялись с момента возникновения проблемы.

Чем полнее и точнее будет представленная Вами информация, тем более специалисты серверного центра быстрее смогут помочь решить Вам проблему.

- Произведённые Вами действия (по шагам) с момента возникновения проблемы.

– Скриншорты настроек , параметров подключения, сообщений об ошибках, которые появлялись с момента возникновения проблемы.

Чем полнее и точнее будет представленная Вами информация, тем более специалисты серверного центра быстрее смогут помочь решить Вам проблему.

#### www.tvhelp.ru

38

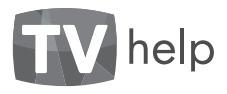

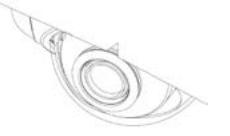

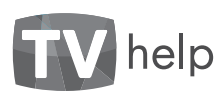

# CO)

#### 5.1. Описание видеокамер

Ваша видеокамера предназначена для профессионального видеонаблюдения и представляет собой законченное решение для построения надежной, масштабируемой системы видеонаблюдения.

Видеокамера в зависимости от исполнения позволяет решать комплекс задач, связанных с организацией круглосуточного наблюдения, как в помещениях, так и в уличных

#### 5.2. Серия TV-Help STANDART

Серия Standart представляет собой линейку высококачественных и многофункциональных камер, произведенных для построения профессиональных систем видеонаблюдения. Линейка включает в себя различные модификации камер в стандартном и купольном исполнениях.

5.2.1. HAUMEHOBAHUE CEPUN TVHELP STANDART ST-IxxWS(H)FDTVA(P)GBxxxx

ST – серия Стандарт

I\*\*- инфракрасный прожектор (\*\* расстояние в метрах) W - широкий динамический диапазон условиях (если камера соответствует требованиям IP66) с различным типом освещения.

Видеокамера полностью соответствует требованиям стандарта ГОСТ Р 51558-2008 «Средства и системы телевизионные. Классификация. Общие технические требования. Методы испытания» и технических условий АВЛГ.202162.814ТУ.

S – уличное применение (IP66)
 H – использование в помещениях
 F – детектор лиц
 D – купольный тип
 T – оптимизированы для использования в транспорте
 V – антивандальный корпус
 P – пластиковый корпус
 A – алюминиевый корпус
 G – темный (серый) корпус
 B – на кронитейне

Последние цифры в названии камеры определяют фокусное расстояние объектива (например 2812 – объектив 2,8-12 мм)

#### 5.2.2. Спецификация для серии TV-Help STANDART

| Параметры |                      |                                                                 |
|-----------|----------------------|-----------------------------------------------------------------|
|           | Матрица              | 1/3»Aptina AR0331 100 dB                                        |
|           | Процессор            | TI DaVinci™DM368                                                |
|           | Разрешение           | 2048x1536                                                       |
|           | Электронный затвор   | 1-1/8000 c                                                      |
| Видео     | Основной поток       | 2048x1536 (20 κ/c),<br>1920x1080 (30 κ/c),<br>1280x720 (50 κ/c) |
|           | Дополнительный поток | 640х480 (30 к/с)                                                |
|           | Чувствительность     | 0.1 лк (день),<br>0.06 лк (ночь),<br>0 лк (ИК вкл.)             |
|           | Кодек                | H.264, MPEG-4, MJPEG                                            |
| A         | Вход / выход         | да/да                                                           |
| Аудио     | Кодек                | G711                                                            |
| <b></b>   | Режим «день/ночь»    | Есть, механический ИК-фильтр                                    |
| Функции   | ИК-подсветка         | Встроенная                                                      |

| Рункции                | Компенсация засветки     | BLC                                                     |
|------------------------|--------------------------|---------------------------------------------------------|
| сеть                   | Регулировка усиления     | Авто                                                    |
|                        | Баланс белого            | Авто                                                    |
|                        | Система шумоподавления   | SNF, TNF                                                |
|                        | Режим накопления         | Есть                                                    |
|                        | Детектор движения        | Есть                                                    |
|                        | Маскирование             | Есть (3 зоны)                                           |
|                        | Тревожные входы / выходы | да / да                                                 |
|                        | Поддержка карт памяти    | да                                                      |
|                        | Аналоговый видеовыход    | да                                                      |
|                        | Интерфейс                | Fast Ethernet (1x RJ45)                                 |
|                        | Протоколы                | TCP/IP, UDP, DHCP, NTP, RTSP,<br>PPPoE, DDNS, SMTP, FTP |
| сеть<br>Ризические     | Безопасность             | Защита паролем, фильтрация<br>по IP-адресу              |
| араметры               | Питание                  | РоЕ, до 5 Вт / DC 12V 1A                                |
| Ризические<br>араметры | Рабочая температура      | -40°C+70°C                                              |

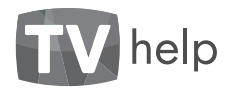

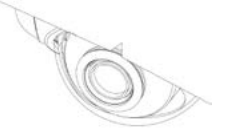

# COP"

#### 5.3. Серия TV-Help Light

Серия Light представляет собой линейку высококачественных и функциональных камер, произведенных для построения систем видеонаблюдения. Линейка включает в себя различные модификации камер в стандартном и купольном исполнениях. Основные отличия от серии Standart – более бюджетное решение для систем видеонаблюдения за счет меньшей функциональности.

#### 5.3.1. НАИМЕНОВАНИЕ СЕРИИ TVHELP LIGHT

## LTxx-lxxS(H)TDVA(P)GBxxxx

- LT\*\* серия Стандарт (\*\*разрешение матрицы)
- *I\*\*- инфракрасный прожектор (\*\* расстояние в метрах)*
- S уличное применение (IP66)
- Н использование в помещениях
- D купольный тип
- Т оптимизированы для использования в транспорте
- V антивандальный корпус
- Р пластиковый корпус
- А алюминиевый корпус
- G темный (серый) корпус
- В на кронштейне

Последние цифры в названии камеры определяют фокусное расстояние объектива (например 2812 – объектив 2,8-12 мм)

#### 5.3.2. Спецификации для серии TV-Help Light

help

|          | Параметры                     | LT13                                                | LT24                                                | LT30                                                            |
|----------|-------------------------------|-----------------------------------------------------|-----------------------------------------------------|-----------------------------------------------------------------|
|          | Матрица                       | 1/3»Aptina AR0130                                   | 1/2.8" Sony IMX222                                  | 1/3»Aptina AR0330                                               |
|          | Процессор                     | TI DaVinci™ DM365                                   | TI DaVinci™ DM368                                   | TI DaVinci™ DM368                                               |
|          | Разрешение                    | 1280x960                                            | 1920x1080                                           | 2048x1536                                                       |
|          | Электронный затвор 1-1/8000 с |                                                     | 1-1/8000 c                                          | 1-1/8000 c                                                      |
| Видео    | Основной поток                | 1280x960 (30 k/c)<br>1280x720 (45 k/c)              | 1920х1080 (30 к/с),<br>1280х720 (60 к/с)            | 2048x1536 (20 к/c),<br>1920x1080 (30 к/c),<br>1280x720 (60 к/c) |
|          | Дополнительный поток          | 640х480 (30 к/с)                                    | 640х480 (30 к/с)                                    | 640x480 (30 к/с)                                                |
|          | Чувствительность              | 0.1 лк (день),<br>0.06 лк (ночь),<br>0 лк (ИК вкл.) | 0.1 лк (день),<br>0.06 лк (ночь),<br>0 лк (ИК вкл.) | 0.1 лк (день),<br>0.06 лк (ночь),<br>0 лк (ИК вкл.)             |
|          | Кодек                         | H.264, MPEG-4, MJPEG                                | H.264, MPEG-4, MJPEG                                | H.264, MPEG-4, MJPEG                                            |
| <b>A</b> | Режим «день/ночь»             | Есть, механический ИК-фильтр                        | Есть, механический ИК-фильтр                        | Есть, механический ИК-фильтр                                    |
| Функции  | ИК-подсветка                  | Встроенная                                          | Встроенная                                          | Встроенная                                                      |

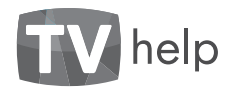

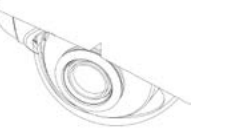

#### 5.3.2. Спецификации для серии TV-Help Light

| 1                       | Параметры              | LT13                                                    | LT24                                                    | LT30                                                    |  |
|-------------------------|------------------------|---------------------------------------------------------|---------------------------------------------------------|---------------------------------------------------------|--|
|                         | Компенсация засветки   | BLC                                                     | BLC                                                     | BLC                                                     |  |
|                         | Регулировка усиления   | Авто                                                    | Авто                                                    | Авто                                                    |  |
|                         | Баланс белого          | Авто                                                    | Авто                                                    | Авто                                                    |  |
|                         | Система шумоподавления | SNF, TNF                                                | SNF, TNF                                                | SNF, TNF                                                |  |
| Функции                 | Режим накопления Есть  |                                                         | Есть                                                    | Есть                                                    |  |
| Сеть                    | Детектор движения      | Есть                                                    | Есть                                                    | Есть                                                    |  |
|                         | Маскирование           | Есть (3 зоны)                                           | Есть (3 зоны)                                           | Есть (3 зоны)                                           |  |
|                         | Интерфейс              | Fast Ethernet (1x RJ45)                                 | Fast Ethernet (1x RJ45)                                 | Fast Ethernet (1x RJ45)                                 |  |
|                         | Протоколы              | TCP/IP, UDP, DHCP, NTP, RTSP,<br>PPPoE, DDNS, SMTP, FTP | TCP/IP, UDP, DHCP, NTP, RTSP,<br>PPP0E, DDNS, SMTP, FTP | TCP/IP, UDP, DHCP, NTP, RTSP,<br>PPPoE, DDNS, SMTP, FTP |  |
| Сеть<br>Физические      | Безопасность           | Защита паролем,<br>фильтрация по IP-адресу              | Защита паролем,<br>фильтрация по IP-адресу              | Защита паролем,<br>фильтрация по IP-адресу              |  |
| параметры               | Питание                | РоЕ, до 5 Вт / DC 12V 1A                                | РоЕ, до 5 Вт / DC 12V 1A                                | РоЕ, до 5 Вт / DC 12V 1A                                |  |
| Физические<br>параметры | Рабочая температура    | -40°C+70°C                                              | -40°C+70°C                                              | -40°C+70°C                                              |  |

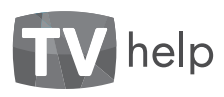

#### 6.1. Программа поиска камер в сети IP Camera Search

Для поиска камер в сети Вы можете воспользоваться программой автоматического поиска камер **IP Camera Search**, разработанной специалистами компании ТВ Хелп.

Дистрибутив **IP Camera Search** доступен на CD диске, входящем в комплект камеры, а также на сайте производителя www.tvhelp.ru.

| 1 | Passer         | Margan monorma | Illena         | MAC surger                                                               | Your                                               | Morer                                            | Поснаволитель | DHCP    | MITTP mont |
|---|----------------|----------------|----------------|--------------------------------------------------------------------------|----------------------------------------------------|--------------------------------------------------|---------------|---------|------------|
|   | 102 168 11 136 | 255 255 255 8  | 107 168 11 250 | c8-6c-1e-01-21-16                                                        | TVHelo-CCTV                                        | IT24.MODHTVLG6                                   | TV Hele ITD   | Branum  | 80         |
|   | 192.168.11.141 | 255.255.255.0  | 192 168 11 250 | c84c1e000240                                                             | TVHelp-CCTV                                        | PR20-5710x5508                                   | TV Hele ITD   | Branues | 50         |
|   | 192.168.11.94  | 255,255,255.0  | 192,168,11,250 | ch6c:1e:00:01:20                                                         | TVHelp-CCTV                                        | ST-150WSFA28128i                                 | TV Help LTD   | Включен | 80         |
|   | 192.168.11.60  | 255.255.255.0  | 192.168.11.250 | c86c:1e:01:20:b1                                                         | TVHelp-CCTV                                        | LT13-I20DHVA2812                                 | TV Help LTD   | Включен | 80         |
|   |                |                |                | DHCP<br>IP aspec<br>Maora noao<br>Шихоэ<br>Аутентифие<br>Логин<br>Пароль | 192 - 164<br>255 - 251<br>192 - 164<br>окано<br>ОК | 0. 11 · 141<br>5. 255 · 0<br>1. 11 · 250<br>0mea |               |         |            |
|   |                |                |                |                                                                          |                                                    |                                                  |               |         |            |

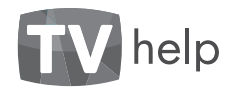

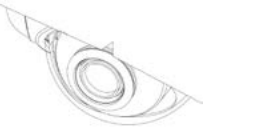

#### 7.1. Серверное программное обеспечение TVHelp IP Camera Manager

СПО **TVHelp IP Camera Manager** – это программное обеспечение, обладающее простым интуитивно понятным пользовательским интерфейсом специально разработанное специалистами компании ТВ Хелп для работы с IP видеокамерами, NVR и енкодерами производства TVHelp. Бесплатная версия программы доступна на CD диске, входящем в комплект камеры, а также на сайте производителя **>** 

#### → http://www.tvhelp.ru/page/tvhelp\_ip\_camera\_manager.html

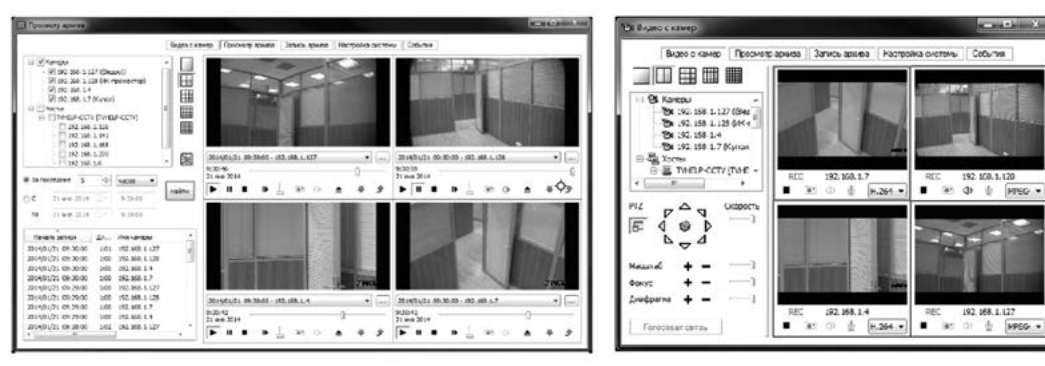

# TV help

#### Основные возможности программного продукта:

Просмотр видео и прослушивание аудио с IP камер в реальном времени.

 Поддержка произвольного количества компоновок, каждая из которых способна отображать живое видео с 25 камер. Размеры и положение компоновок на экране задаются пользователем, что обеспечивает удобство работы на нескольких мониторах.

- При просмотре видео доступны различные режимы масштабирования и цифровой зум.
- Передача звука с микрофона, подключенного к компьютеру, на динамик, подключенный к аудиовыходу камеры.
- Управление РТZ камерами.

 Запись архива с любого доступного на камере видеопотока по расписанию, детектору движения и сигналам тревоги. Расписание задается по дням недели и/или для любой конкретной даты.
 Запись файлов осуществляется равномерно на все сконфигурированные накопители.

 Запись видео до и после сигнала детектора движения или тревоги.

 Получение в реальном времени информации о процессе записи видео с камер и количестве свободного пространства на дисковых накопителях.

 Автоматическое удаление старых видеозаписей по истечении определенного количества времени.

• Поиск видеозаписей в архиве по времени и типу. Просмотр архива возможен одновременно с 25 камер.

 Возможно ускоренное воспроизведение записей из архива и их объединение в один файл. Также доступно быстрое копирование видеозаписей в любую папку Windows с помощью технологии drag-and-drop в виде файлов с расширением mp4.

• Поиск подключенных к сети IP камер.

• Настройка пользователей и их прав доступа к камерам и функциям программного комплекса.

• Регистрация событий и проблем при записи архива и их просмотр.

• Оповещение пользователя о случившихся с камерами происшествиях с помощью воспроизведения звуковых файлов, рассылки электронных писем и SMS-сообщений.

 Удаленные рабочие места операторов, позволяющие подключаться к серверам, получать списки сконфигурированных на них камер, смотреть живое видео с этих камер, архив и зафиксированные на данном сервере события.

• Просмотр видео с камер через Интернет в браузере в операционных системах Windows и Android с помощью протокола HTTP Live Streaming.

 Работа по стандарту ONVIF с камерами других производителей (данная функциональность недоступна в базовой версии программного обеспечения). Работа с камерами производства TVHelp возможна как по стандарту ONVIF, так и по внутреннему протоколу.

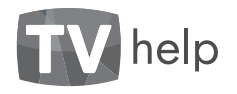

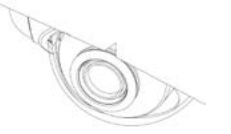

# CO)

#### 8.1. Гарантийный талон

В главе 4.3.10 настоящего руководства описаны условия гарантии на изделие и возможные причины отказа производителя в гарантийном обслуживании.

В соответствии с главой 4.3.11 настоящего руководства по эксплуатации производитель гарантирует работоспособность изделия в соответствии с заявленными техническими характеристиками в течение 18 месяцев со дня продажи при соблюдении владельцем условий хранения, монтажа и эксплуатации. Гарантийные обязательства выполняются производителем на основании заключения специалистов уполномоченного сервисного центра, либо другой организации, уполномоченной производителем.

Производитель: ООО «ТВ Хелп», 105484, г. Москва, 16-я Парковая улица, дом 26, корпус 1.

#### Приемка изделия производителем:

Видеокамера полностью соответствует требованиям стандарта ГОСТ Р 51558-2008 «Средства и системы телевизионные. Классификация. Общие технические требования. Методы испытания» и техническим условиям АВЛГ.202162.814ТУ.

| Наименование изделия |  |
|----------------------|--|
| Серийный номер       |  |
| Дата производства    |  |
| Отметка ОТК          |  |

#### Сведения о продаже изделия

help

| Дата продажи:                                                                                      |                                                                                                    |                                      |
|----------------------------------------------------------------------------------------------------|----------------------------------------------------------------------------------------------------|--------------------------------------|
| Название и юридический<br>адрес продающей органи-<br>зации:                                        |                                                                                                    |                                      |
| Подпись продавца:                                                                                  | Настоящим подтверждаем продажу изделия<br>в полном комплекте, пригодного к использо-<br>ванию.<br>               | М.П.                                 |
| Наименование и юридиче-<br>ский адрес покупателя (для<br>частных лиц – ФИО и адрес<br>покупателя): |                                                                                                    |                                      |
| Подпись покупателя:                                                                                | Настоящим подтверждаю приемку изделия в п<br>пригодного к использованию, а также подтверж<br>гарантийных условий | олном комплекте,<br>даю приемлемость |
|                                                                                                    |                                                                                                    |                                      |

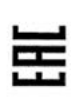

# ТАМОЖЕННЫЙ СОЮЗ ДЕКЛАРАЦИЯ О СООТВЕТСТВИИ

TV help

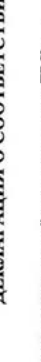

«TB Xenn» 05482 HUT

202162

50

4/07/2014 or 02.07.20 8» 3AO «MHNTM», I 2013 no 23.11.2015 21M

Tarra

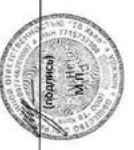

•

Perm lan

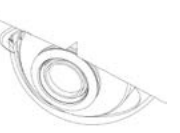

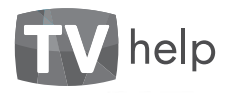

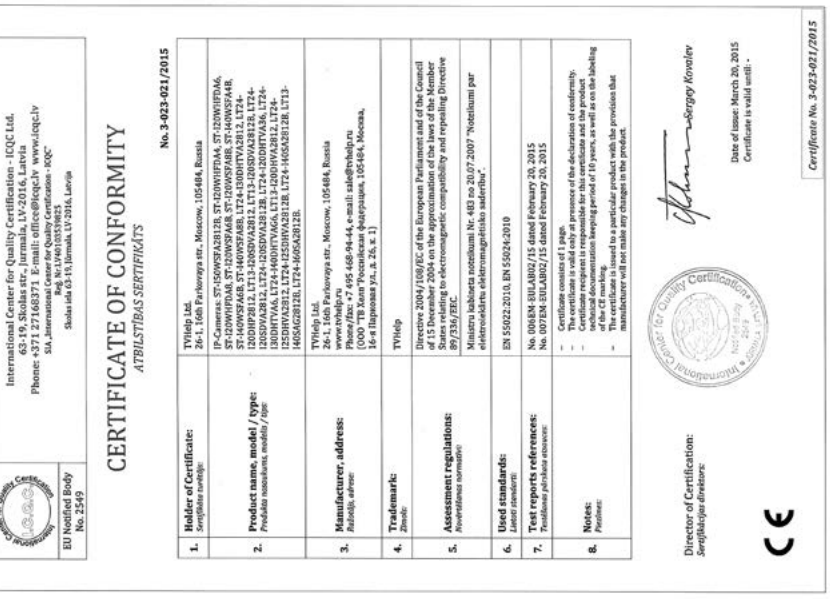

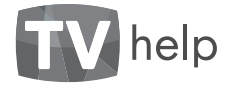

|       | Данное оборудование было протестировано и признано             |
|-------|----------------------------------------------------------------|
|       | соответствующим установленным предельным значениям,            |
|       | описанным в п.15 Правил FCC. Данные пределы рассчитаны         |
|       | для обеспечения отсутствия вредных помех иному                 |
|       | оборудованию. Данное оборудование создает, использует и        |
|       | изпучает радиочастотную энергию, которая может оказать         |
| (     | вредное воздействие на радиокоммуникацию в случае              |
|       | неправильной установки данного оборудования.                   |
| Ľ     | Использование данного оборудования в жилых зонах,              |
| シ     | вероятнее всего, будет сопровождаться формированием            |
| )     | помех. Все расходы на устранение данной проблемы ложатся       |
|       | на конечного пользователя.                                     |
|       | Использование устройства обусловлено фледующими                |
|       | условиями:                                                     |
|       | 1. Устройство не должно создавать вредоносных помех;           |
|       | 2. Устройство должно работать в условиях наличия помех, в      |
|       | том числе таких, которые могут нарушить работу устройства.     |
|       | Данный продукт, а также аксессуары к нему (при наличии)        |
| 10.00 | маркируется буквами «CE». таким образом подтверждая            |
|       | соответствие единым Европейским стандартам, описанным в        |
|       | Пирективе по низковольстному зпектооболулованию                |
|       | 2006/95/FC /I ow Voltane Directive 2006/95/FC) и Лирективе по  |
| ,     | storestoresting on source and an and a source in the source in |
|       | 2004/108/EC).                                                  |
|       | Продукты, отмеченные данным символом, не могут быть            |
| Ì     | выброшены вместе с несортированными бытовыми отходами          |
|       | в ЕС (директива WEEE 2002/96/ЕС). Для корректной               |
|       | утилизации верните данное оборудование вашему местному         |
| ł     | поставщику, когда вы будете покупать новое оборудование,       |
|       | или доставьте на специальный пункт сбора. Дополнительная       |
|       | информация доступна на сайте www.recyclethis.info.             |
|       | Продукты, отмеченные данным символом, не могут быть            |
|       | выброшены вместе с несортированными бытовыми отходами          |
|       | в ЕС (директива 2006/66/ЕС). Подробная информация по           |
|       | батарее доступна в сопроводительной документации.              |
| Ď     | Батарея, отмеченная данным символом, может                     |
| X     | дополнительно содержать буквенную маркировку для               |
|       | индикации компонентов кадмия (Cd), свинца (Pb) или ртути       |
|       | (Hg). Для корректной утилизации верните продукт вашему         |
|       | поставщику или на специальный пункт сбора.                     |
|       | Дополнительная информация доступна на саите                    |
|       | www.recyclethis.into.                                          |

NOD -